# Submenu CSS

Posted by vicmorgie - 2012/09/07 14:53

I am confused. I am trying to change the css (width, color, bg image, hover image) for the ARI YUI menu at the bottom of this page - http://216.119.72.72/index.php/performance.

I have tried to add rules to the CSS window in the module but am having no luck. I have read the YUI docs that you point to but am still stumped. Do these edits need to take place in the CSS files (safe\_menu.css or safe\_menu\_rtl.css) or can they happen inside the module panel?

Thanks,

------

Re:Submenu CSS Posted by admin - 2012/09/07 15:00

Hello,

Custom CSS rules can be placed in "CSS Styles" parameter in module settings. What CSS rules do you use?

Regards, ARI Soft

\_\_\_\_\_

Re:Submenu CSS

Posted by vicmorgie - 2012/09/07 19:30

I have now managed to get the rules to work but I can't seem to get ride of the default shadow. I am also trying to set a unique bg image for the top menu item. That wouldbe item-140 under the first menu item option (Performance/Numbers).

I would like that item to use the br and hover images;

aircraft\_menu\_bottom\_top\_bg.png aircraft\_menu\_over\_bottom\_top\_bg.png

How would I do that?

Thanks,

-----

Re:Submenu CSS Posted by admin - 2012/09/08 04:34

Provide image(s) where we can see what do you want to achieve.

Regards, ARI Soft

## Re:Submenu CSS

Posted by vicmorgie - 2012/09/11 14:00

The attached image explains it I think.

Thanks, http://www.ari-soft.com/images/fbfiles/files/example-ae504caa0518be0c8c2d9fdf1f6a515e.zip

\_\_\_\_\_

#### Re:Submenu CSS

Posted by admin - 2012/09/11 14:48

1. Add the following CSS rules to remove shadow:

#ariyui110 .yui-menu-shadow
{
 display: none !important;
}

body #ariyui110.yui-skin-sam UL LI A.yuimenuitemlabel
{
 width: 180px;

}

2. You can use FireBug addon for FireFox extension to investigate menu styles and HTML layout and add rounded corners.

Regards, ARI Soft

------

# Re:Submenu CSS

Posted by vicmorgie - 2012/09/14 15:02

Thanks!

That worked. I have used Firebug to try and find the source of the grey (#808080) bg color that appears on hover - http://216.119.72.72/index.php/performance.

I can't seem to find what rule is drving this.

?

-----

Re:Submenu CSS Posted by admin - 2012/09/14 16:22

See CSS rules for ".yuimenuitemlabel-selected", "yuimenuitem-selected", "yuimenubaritemlabel-selected" and "yuimenubaritem-selected" elements.

Regards, ARI Soft

Re:Submenu CSS

Posted by vicmorgie - 2012/09/14 17:01

This is the rule I am using in the module.

#ariyui110.yui-skin-sam UL LI A.yuimenuitemlabel:hover {
 background: transparent url('/images/aircraft\_menu\_over\_bottom\_bg.png') no-repeat !important;
 border-style: none !important;

}

It works to set the bg on rollover but there is still a bg color appearing behind it. If they are driven by the same rule, how can this be?

Thanks,

### Re:Submenu CSS

Posted by admin - 2012/09/14 17:53

Use FireBug to investigate elements styles because this problem with custom CSS rules.

Regards, ARI Soft

-----

Re:Submenu CSS Posted by vicmorgie - 2012/09/17 15:24

Sorry to keep this string going but I am at a loss.

I have used Firebug and can't figure this out.

http://216.119.72.72/index.php/performance

There seems to be a hover rule that is displaying underneath my bg graphic. The color displaying is #808080. I went through all the css files and could only find a reference to that color relating to borders. I removed them all anyway, nothing.

Then I added this rule to another instance of this ARI YUI menu:

#ariyui130.yui-skin-sam UL LI A.yuimenuitemlabel:hover

{ background-color: #FFFFF;

}

That changed the color in question for that menu but the same rule applied to the 110 instance of the menu would not.

I am stumped.

\_\_\_\_\_